# **FFAVORS FAQ and Tips**

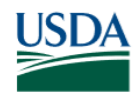

USDA Food and Nutrition Service U.S. DEPARTMENT OF AGRICULTURE

November 13, 2023

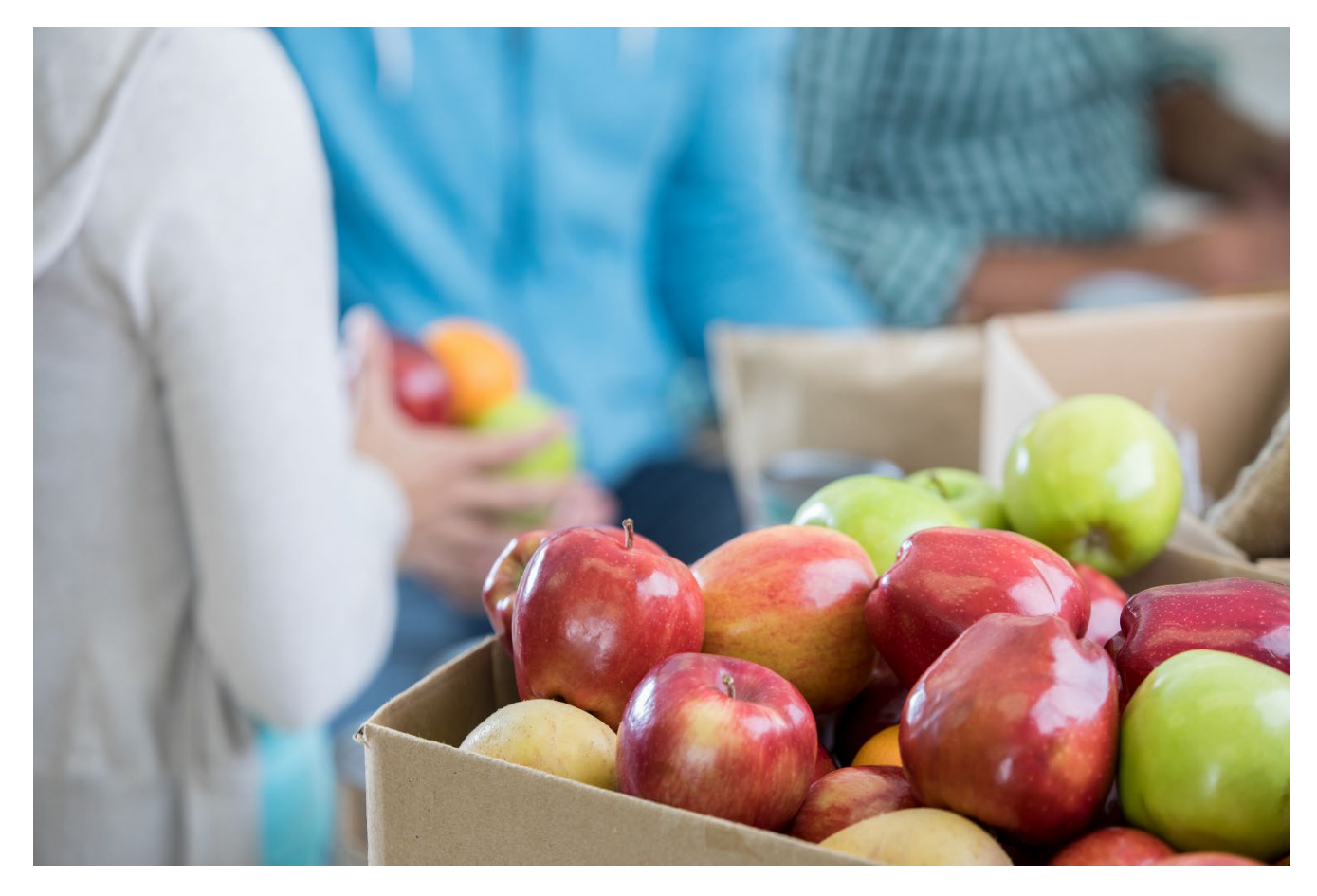

This document is intended to supply answers to commonly asked questions about FFAVORS and Login.gov / eAuthentication access.

This document has been reviewed for Section 508 compliance as of 11/13/23.

## **Table of Contents**

| 1 | User Registration Tips                                                                                                    | 4       |
|---|----------------------------------------------------------------------------------------------------|---------|
|   | 1.1 When creating a new user, the last name and email address must be the same in both FFAVORS and Login.gov                                                                                                    | 4       |
|   | 1.2 The registration process starts with an email sent to the new user from sm.fn.ffavors@usda.go<br>with the email subject line "FFAVORS New Account"                                                                                 | су<br>4 |
|   | 1.3 Most common issues with registration:                                                                                                    | 4       |
|   | 1.4 Registration emails that are sent to users when their FFAVORS profile is created are for that specific user only and should not be shared. If a user tries to register using another person's registration email it will not work. | 4       |
|   | 1.5 Allowing your computer to 'remember' your password. It is recommended not to utilize this feature unless you are completely comfortable with resetting the saved password if a password change is required.                        | 4       |
| 2 | Questions Relating to eAuthentication accounts                                                                                                    | 5       |
|   | 2.1 How do I view or change my eAuth profile information?                                                                                                    | 5       |
|   | 2.2 I've forgotten my password. How do I obtain a password reset?                                                                                                    | 7       |
|   | 2.3 I've forgotten my User ID. How can I recover it?                                                                                                    | 9       |
|   | 2.4 What are the criteria and rules governing passwords within the eAuth system?                                                                                                    | 11      |
|   | 2.5 How do I change the answers to my security questions (for legacy eAuth accounts)                                                                                                    | 11      |
|   | 2.6 How do I contact the USDA eAuth Help Desk for issues with my eAuth account?                                                                                                    | 13      |
| 3 | . Questions Relating to Login.gov accounts                                                                                                    | 14      |
|   | 3.1 How do I view or change my Login.gov account information?                                                                                                    | 14      |
|   | 3.2 I've forgotten my password. How do I obtain a password reset?                                                                                                    | 17      |
|   | 3.3 I've forgotten my Login.gov User ID. How do I retrieve my User ID?                                                                                                    | 18      |
|   | 3.4 How do I contact the Login.gov Help Desk for issues with my Login.gov account?                                                                                                    | 19      |
| 4 | Internet Web Browsers Questions                                                                                                    | 20      |
|   | 4.1 What internet web browsers are recommended for use?                                                                                                    | 20      |
|   | 4.2 Why does my web browser re-direct me back to the eAuth login screen after I click the "Login' button?                                                                                                    | ,<br>20 |
| 5 | FFAVORS Web Specific Questions                                                                                                    | 20      |
|   | 5.1 Who do I contact for FFAVORS Web questions?                                                                                                    | 20      |
|   | 5.2 If I am unsure of who to contact, is there a general email address for questions?                                                                                                    | 21      |
|   | 5.3 How do I access FFAVORS Web once I have a Login.gov User ID and password?                                                                                                    | 21      |
| 6 | . Troubleshooting FFAVORS Login Issues                                                                                                    | 25      |

| Appendix B: Steps to Obtain a Login.gov Account for FFAVORS                           |                    |
|---------------------------------------------------------------------------------------|--------------------|
| Appendix A: FFAVORS New User Registration Email (Sample)                              | 29                 |
| 6.3 eAuthentication Login Failed (Your User ID or Password was entered incorrectly)   | 27                 |
| 6.2 FFAVORS Login Failure (No match of eAuth email address found in FFAVORS)          | 26                 |
| on the same login page.                                                               | on but stays<br>25 |
| 6.1 Lear apters Auth Lear ID and password and clicks the "Lear in with Deseword" butt | on but atava       |

## 1. User Registration Tips

1.1 When creating a new user, the last name and email address must be the same in both FFAVORS and Login.gov.

1.2 The registration process starts with an email sent to the new user from <u>sm.fn.ffavors@usda.gov</u> with the email subject line "FFAVORS New Account" See FFAVORS new user registration email sample in <u>Appendix A</u>

1.3 Most common issues with registration:

- User enters a different last name and/or email address when setting up a Login.gov account that does not match with what is in FFAVORS.
- FFAVORS user registration email is blocked by the user organization's email server. User should contact their organization's IT department or email service provider to allow emails to be received from:
  - o sm.fn.ffavors@usda.gov
- Login.gov user registration email is blocked by the user organization's email server. User should contact their organization's IT department or email service provider to allow emails to be received from:
  - o no-reply@login.gov
- FFAVORS supports multiple web browsers including Chrome, Edge, or Firefox. Any other web browsers used may result in performance issues with the Login.gov registration pages.
- Performance issue with Login.gov website during the user registration process that requires user to contact the Login.gov Help Desk at:
  - Phone (24/7 support): (844) 875-6446
  - Website Help Ticket submission: https://www.login.gov/contact/

1.4 Registration emails that are sent to users when their FFAVORS profile is created are for that specific user only and should not be shared. If a user tries to register using another person's registration email it will not work.

1.5 Allowing your computer to 'remember' your password. It is recommended not to utilize this feature unless you are completely comfortable with resetting the saved password if a password change is required.

Back to top

## 2. Questions Relating to eAuthentication accounts

2.1 How do I view or change my eAuth profile information?

You can view or modify your profile information by following these steps:

- Log into the USDA eAuthentication Homepage by going to https://www.eauth.usda.gov
- Select "MANAGE ACCOUNT" from the upper menu panel.

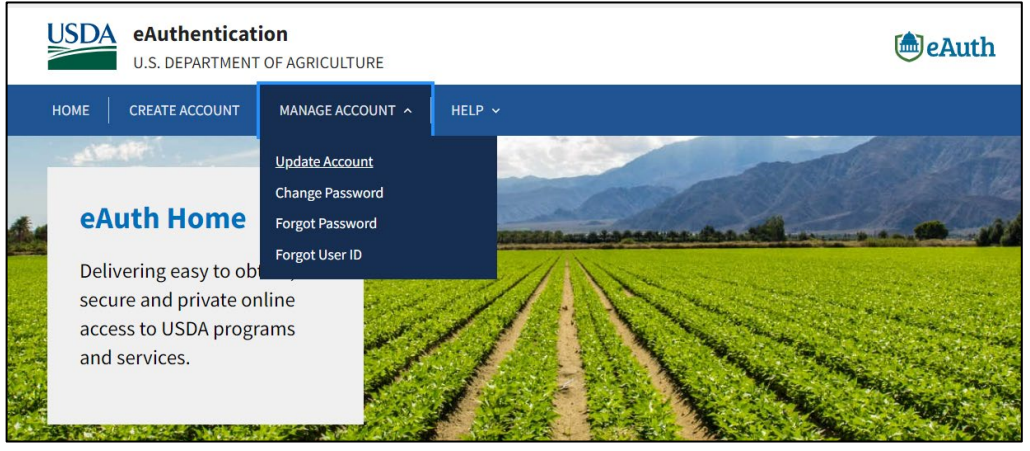

- Click on the "Update Account" menu item
  - If you are currently not logged in, click the "Continue to Login Page" button to log in before proceeding

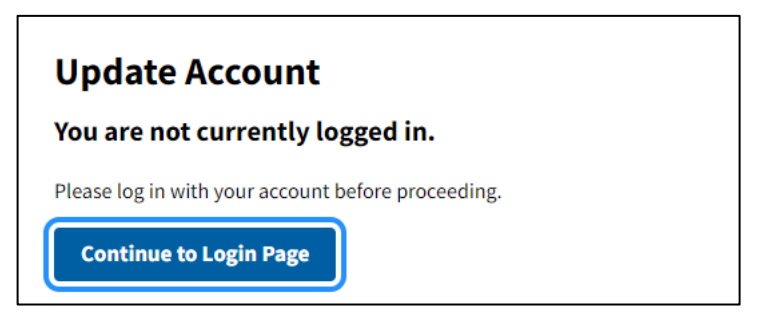

- Select the user type "Customer"
  - If you are a federal employee or contractor and have a PIV/CAC card, select the second option.

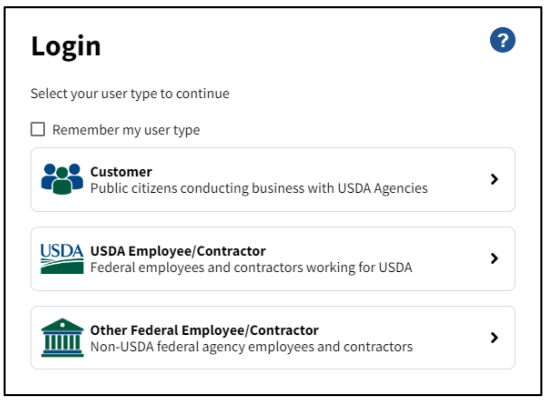

• Enter eAuth User ID and Password and click the "Log In" button

|                 | >              |
|-----------------|----------------|
|                 | >              |
|                 | >              |
|                 |                |
|                 |                |
| Forgot User ID  |                |
|                 |                |
| Forgot Password |                |
|                 |                |
|                 |                |
|                 |                |
|                 | Forgot User ID |

- The "Account Information" screen will display where you can view or edit user profile information.
  - Email Address
  - o Password
  - o Name
  - Address/Phone Number

| Account Inform              | ation 😢                            | Logout |
|-----------------------------|------------------------------------|--------|
| Login Information           |                                    |        |
| Your eAuth User ID is L     | EENQ0001                           |        |
| Email address:<br>Password: | wbscm006qas+natalieqas@gmail.com 🕝 |        |
| Personal Information        |                                    | Edit   |
| Name:                       | Natalie X Lee                      |        |
| Home Address / Phone Number |                                    | Edit   |
| Street address:             | 1320 Braddock Place                |        |
| Home city:                  | Alexandria                         |        |
| Home state:                 | Virginia                           |        |

- Click the "Edit" button for all sections under the Account Information screen that need to be changed
  - $\circ$   $\;$  To edit Email Address or Password, click the  ${\it {\ensuremath{ {\scriptsize {\it C}}}}}$  icon
- Once you have finished modifying your information, click the "Update" button
- Exit the screen by clicking the "Logout" button at the top or by closing your web browser

2.2 I've forgotten my password. How do I obtain a password reset? Follow the steps below to reset your forgotten password:

- Log into the USDA eAuthentication Homepage by going to https://www.eauth.usda.gov
- Select "Manage Account" from the upper menu panel

| USDA eAuthenticat                                                                                     | ion<br>OF AGRICULTURE                                                                  |      |   | eAuth |
|----------------------------------------------------------------------------------------------------|----------------------------------------------------------------------------------------|------|---|-------|
| HOME CREATE ACCOUNT                                                                                   | MANAGE ACCOUNT \land                                                                   | HELP | × |       |
| eAuth Home<br>Delivering easy to ob<br>secure and private or<br>access to USDA progr<br>and services. | Update Account<br>Change Password<br>Forgot Password<br>Forgot User ID<br>Iline<br>ams | 1    |   |       |

• Click on the "Forgot Password" menu item

•

- If you are currently not logged in, click the "Continue to Login Page" button to log in before proceeding
- Select "I want to reset my password with my email" and click the "Continue" button
  - If you are a federal employee or contractor and have a PIV/CAC card, select the second option.

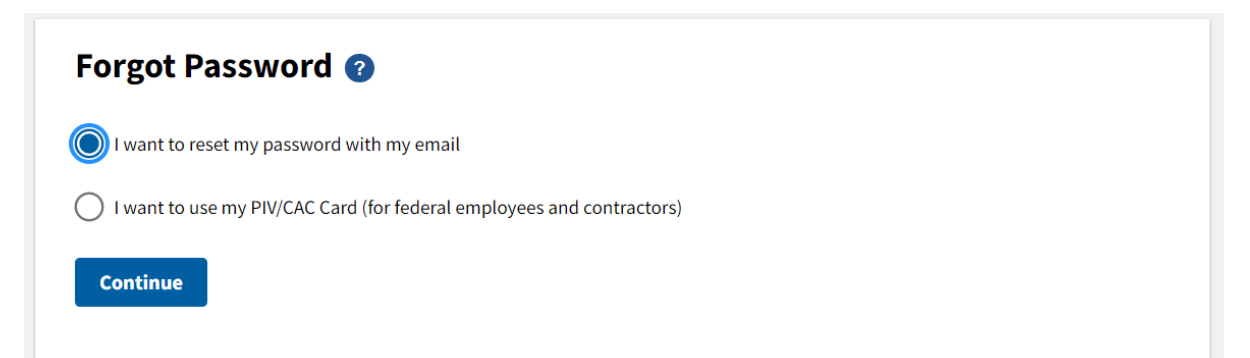

• Enter your email address and click the "Submit" button

| Forgot Password 🕜               |  |
|---------------------------------|--|
| Please enter your email address |  |
| Email Address                   |  |
|                                 |  |
| Submit                          |  |

Check your email. If eAuth is able to match the email address to an account in the eAuth system, it will send an email with instructions to reset your password to that email address.
 NOTE: If you no longer have access to that email address, please contact the FFAVORS Help Desk (sm.fn.ffavors@usda.gov) as DLA will need to update your existing FFAVORS profile with your new email address or create a new FFAVORS profile using your updated email address.

| Forgot Password 📀                                                                              |
|------------------------------------------------------------------------------------------------|
| Check your email                                                                               |
| We sent an email to wbscm006qas+NATALIEqas@gmail.com with instructions to reset your password. |
| Resend Email                                                                                   |

## 2.3 I've forgotten my User ID. How can I recover it?

- Follow the steps below to recover your User ID:
  - Log into the USDA eAuthentication Homepage by going to <u>https://www.eauth.usda.gov</u>
  - Select "Manage Account" from the upper menu panel

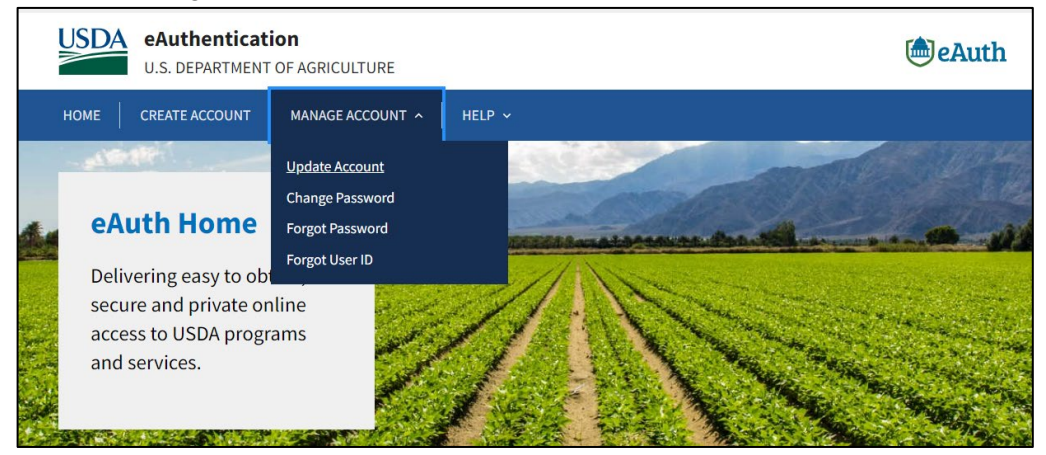

- Click on the "Forgot User ID" menu item
- Select the type of user
- Click the "Continue" button

| Forgot User ID 👔                    |  |
|-------------------------------------|--|
| What type of user are you?          |  |
| O Customer                          |  |
| USDA Employee / Contractor          |  |
| Other Federal Employee / Contractor |  |
| Continue                            |  |
|                                     |  |

• Enter your First Name, Last Name, and Email Address to retrieve your User ID. Click the "Submit" button.

| Forgot User ID 🥹                                    |                       |
|-----------------------------------------------------|-----------------------|
| Enter the information below to retrieve your eAuthe | ntication User ID(s). |
| First name                                          |                       |
|                                                     |                       |
| Last name                                           | 1                     |
|                                                     |                       |
| Email Address                                       | 1                     |
|                                                     |                       |
| Submit                                              |                       |

 If eAuth is able to match your information to an account in the eAuth system, it will send an email with your User ID to the email address you provided. NOTE: If you no longer have access to that email address, please contact the FFAVORS Help Desk (sm.fn.ffavors@usda.gov) as DLA will need to update your existing FFAVORS profile with your new email address or create a new FFAVORS profile using your updated email address.

### Forgot User ID 👔

#### Check your email

If we are able to match your information to an account in our system, we will send an email with your User ID to the address you provided.

2.4 What are the criteria and rules governing passwords within the eAuth system? The key to making your eAuth account as secure as possible is to create a strong password using a variety of alphanumeric and special characters, while still making it easy to remember. There are a few special characters that are not allowed in passwords for technical reasons. The password entry form will let you know if you enter a character that is not allowed and will also show you the strength of your password as you enter it. Your password must meet a strength requirement of 'Good' to save it. Passwords are case sensitive and must follow these requirements:

- Password must be a minimum of 12 characters
- Cannot contain the following special characters / \ @ ^ ( ) [ ] { } " > < & ' . \_ ` |</li>
- Cannot be a commonly used password (for example: Password123!)
- Previous passwords may not be re-used within 365 days
- The previous 24 passwords may not be re-used

2.5 How do I change the answers to my security questions (for legacy eAuth accounts) Security questions assist in account protection and self-service. If you need to view or change the answers to your security questions, please follow these steps:

- Log into the USDA eAuthentication Homepage by going to <u>https://www.eauth.usda.gov</u>
- Select "MANAGE ACCOUNT" from the upper menu panel.

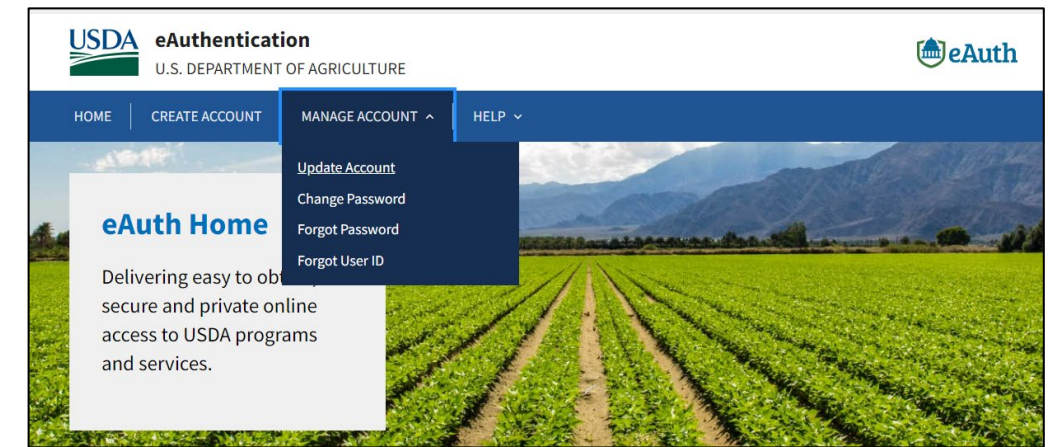

- Click on the "Update Account" menu item
  - If you are currently not logged in, click the "Continue to Login Page" button to log in before proceeding
- The "Account Information" screen will display where you can view or edit user profile information
- Click the "Edit" button on the "Security Questions" section

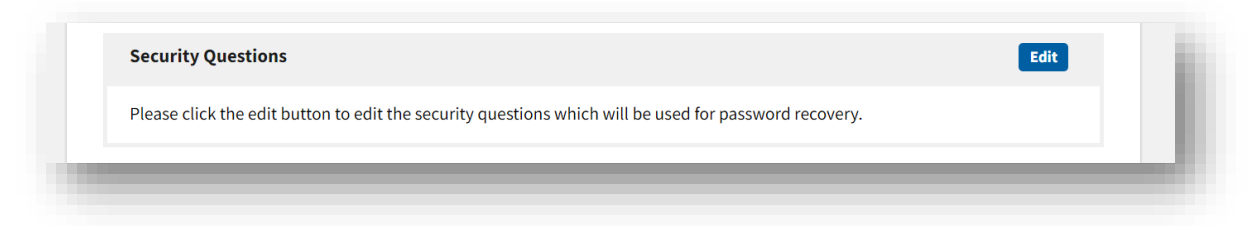

• Once you have finished modifying or viewing your questions and answers, click the "Update" button

| lease select and answer four distinct questions from the selection below. This information will be used to val<br>orget your password. | idate your identity if y |
|----------------------------------------------------------------------------------------------------|--------------------------|
|                                                                                                    |                          |
| What was the last name of your third grade teacher?                                                                                    |                          |
|                                                                                                    |                          |
|                                                                                                    |                          |
| What is the first name of your first manager?                                                                                          |                          |
|                                                                                                    |                          |
|                                                                                                    |                          |
| What is the first international city/town you traveled to?                                                                             |                          |
|                                                                                                    |                          |
|                                                                                                    |                          |
| What was the name of your first stuffed animal/doll/action figure?                                                                     |                          |
|                                                                                                    |                          |

• Exit the screen by clicking the "Logout" button at the top or by closing your web browser

#### 2.6 How do I contact the USDA eAuth Help Desk for issues with my eAuth account? For USDA eAuthentication Help Desk support, visit the following website: https://www.eauth.usda.gov/eauth/b/usda/helpdesk

Click the "Continue" button to complete and submit a Help Desk ticket using the online form.

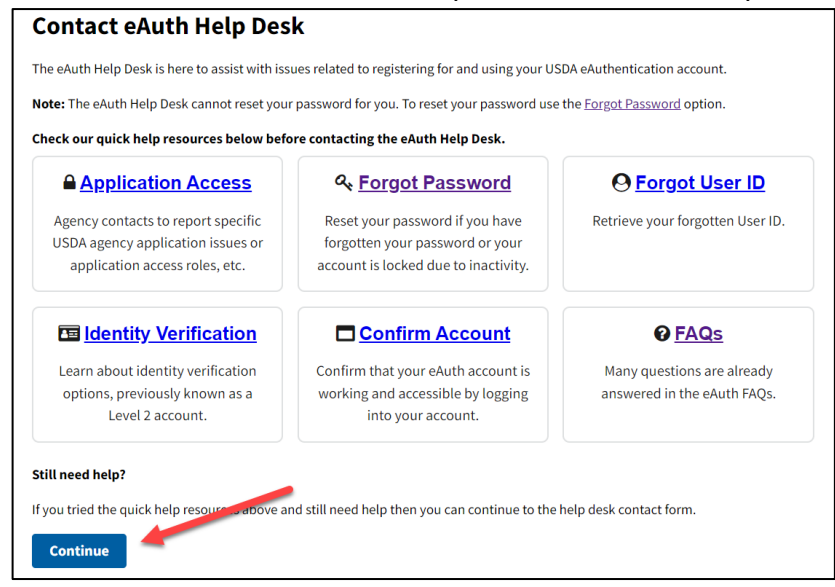

You can also call the USDA eAuthentication Help Desk at 1-800-457-3642 (select option 3) to speak to a representative.

Back to top

## 3. Questions Relating to Login.gov accounts

3.1 How do I view or change my Login.gov account information? Follow the steps below to change your Login.gov account information:

- Access the Login.gov website: <u>https://www.login.gov/</u>
- Click the "Sign in with LOGIN.GOV" button

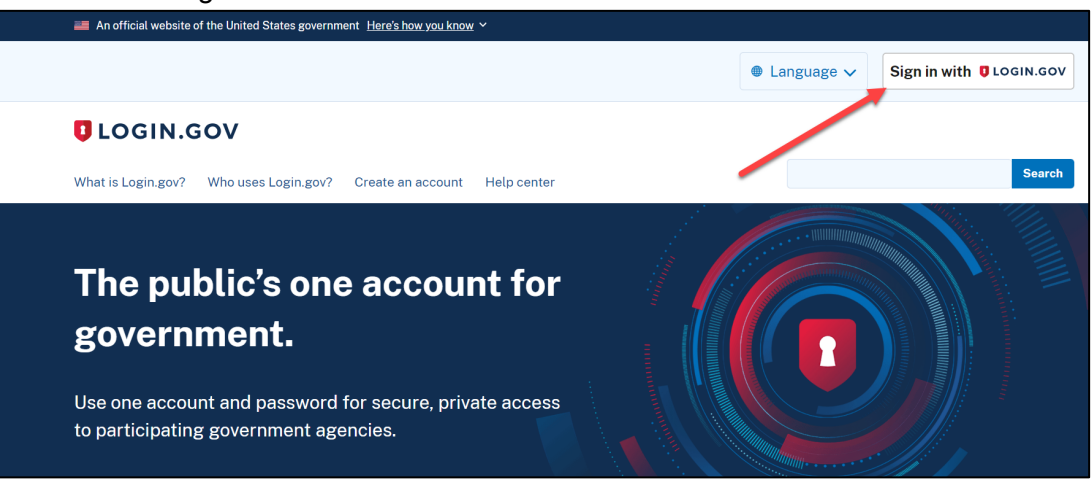

• In the Login screen, enter Email address and Password and click the "Sign in" button.

| Sign in                               | Create an account |
|---------------------------------------|-------------------|
| Sign in for existin                   | ig users          |
| Email address                         |                   |
|                                       |                   |
| Password                              |                   |
| Show password                         |                   |
| Sig                                   | n in              |
| <u>Sign in with your government e</u> | mployee ID        |
| Forgot your password?                 |                   |
| Security Practices and Privacy        | Act Statement     |
|                                       |                   |

• Enter your one-time code (or whatever information is requested for the authentication method selected by the user during account creation). Click the "Submit" button.

| This code will expire in 10 minutes.                                             | ***-9929. |
|----------------------------------------------------------------------------------|-----------|
| <b>One-time code</b><br>Example: 123456                                          |           |
|                                                                                  |           |
| Remember this browser                                                            |           |
| Submit                                                                           |           |
| Send another code                                                                |           |
| Having trouble? Here's what you can do:                                          |           |
| Choose another authentication method                                             | >         |
|                                                                                  | >         |
| I didn't receive my one-time code 🛛                                              |           |
| l didn't receive my one-time code 🛛<br>Learn more about authentication options 🖄 | >         |

- In the "Your account" screen, you may perform the following actions to update user account information:
  - Add email address (cannot edit existing email address) **NOTE:** If adding a new email address, you can log into FFAVORS using the new email address instead of the original email address
  - Add/edit phone number
  - Edit password
  - Delete account
  - Change authentication methods

| UOGIN.GOV                          | Welcome <b>wbscm006qas+natalieqas@gmail.com</b>   <u>Sign out</u>                                          |
|------------------------------------|----------------------------------------------------------------------------------------------------|
| Your Account                       | Access your government benefits and<br>services from your Login.gov account.<br>Learn more about Login.gov |
| Add email address<br>Edit password | Email preferences                                                                                          |
| Delete account                     | Email addresses                                                                                            |
| Your authentication methods        | wbscm006qas+natalieqas@gmail.com<br>mail4albert@yahoo.com (unconfirmed) <u>Delete</u>                      |
| Add phone number                   | + Add new email                                                                                            |
| Add authentication apps            | Language                                                                                                   |
| Add face or touch unlock           | English <u>Edit</u>                                                                                        |
| Add security key                   |                                                                                                    |
| Add federal employee ID            | Password                                                                                                   |
| Get backup codes                   | <u>Edit</u>                                                                                                |
| Your connected accounts            |                                                                                                    |
| History                            |                                                                                                    |
| Forget all browsers                | +1703-447-9929 Manage                                                                                      |
| Customer support                   | + Add phone                                                                                                |

• Click "Sign out" when all changes have been made.

3.2 I've forgotten my password. How do I obtain a password reset? Follow the steps below to reset your forgotten password:

- Access the Login.gov website: <u>https://www.login.gov/</u>
- Click the "Sign in with LOGIN.GOV" button

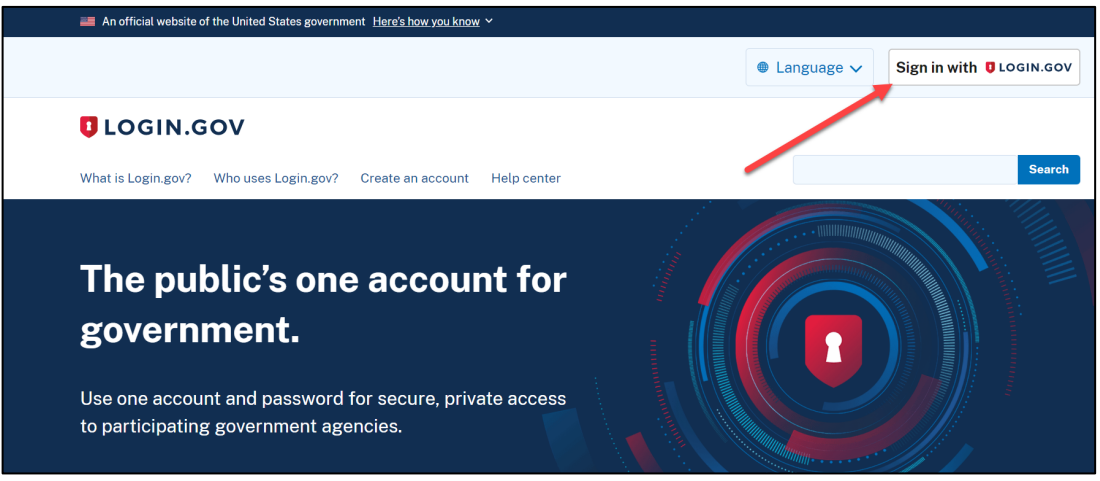

• In the Login screen, click the "Forgot your password?" link to reset password.

| Sign in                            | Create an account         |
|------------------------------------|---------------------------|
| Sign in for existi                 | ng users                  |
| Email address                      |                           |
|                                    |                           |
| Password                           |                           |
|                                    |                           |
| Show password                      |                           |
|                                    |                           |
| S                                  | ign in                    |
| <u>Sign in with your governmen</u> | t employee ID             |
| Forgot your password?              |                           |
| Security Practices and Privac      | <u>cy Act Statement</u> Ø |
| Privacy Act Statement 12           |                           |

• Enter Email address and click the "Continue" button

٢

| Forgot your p                            | assword?                           |
|------------------------------------------|------------------------------------|
| Don't know your passwo<br>email address. | rd? Reset it after confirming your |
| Email address                            |                                    |
| Continue                                 |                                    |

• A message will display indicating that an email with a link to reset your password will be sent to the email address entered. Click on the link in the email to reset your password.

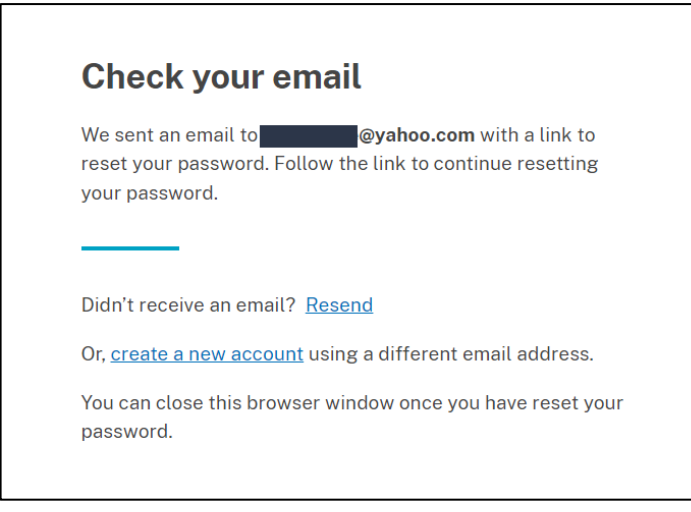

3.3 I've forgotten my Login.gov User ID. How do I retrieve my User ID?

Your Login.gov User ID is the email address used during creation of your Login.gov account. This should also match the email address found on your FFAVORS user profile.

3.4 How do I contact the Login.gov Help Desk for issues with my Login.gov account? The Login.gov Help Desk provides phone and website ticket support:

- Phone (24/7 support): (844) 875-6446
- Website Help Ticket submission: <u>https://www.login.gov/contact/</u>

The Login.gov Help Desk can troubleshoot common issues users have including the following:

#### Creating a Login.gov account

- I am not receiving the Login.gov confirmation email
- Login.gov is not accepting my email address. It says it is invalid.
- How do I update my Login.gov password?
- I can't create my Login.gov account because I don't have a phone
- My email/username and password are not working
- How do I set up an authentication app?
- My personal key is not working
- I don't know where to create an account
- I'm seeing an error/blank screen when creating my account

#### Signing in to your Login.gov account

- I forgot my Login.gov password and I can't reset it
- My personal key is not working
- I am locked out of my account
- How do I stop receiving security codes?
- How do I sign into my account if I don't have my phone or personal key?
- My email/username and password are not working
- How do I use my backup codes to sign in?

Back to top

## 4. Internet Web Browsers Questions

4.1 What internet web browsers are recommended for use?

FFAVORS works with multiple browsers including Chrome, Firefox, and Edge. Also, it is recommended that you use a web browser that supports 128-bit encryption, accepts cookies, and is JavaScript enabled.

4.2 Why does my web browser re-direct me back to the eAuth login screen after I click the "Login" button?

Ensure that you are using a supported web browser. FFAVORS supports Chrome, Firefox, and Edge web browsers.

## 5. FFAVORS Web Specific Questions

5.1 Who do I contact for FFAVORS Web questions?

Your DLA account representatives are still the go to people for your questions concerning FFAVORS Web. They will be able to assist you as they have and if not, they will know where and how to direct your questions.

If you can access FFAVORS Web, you can click on the "HelpDesk" link to contact DLA for any order inquiries, delivery day change requests, or general questions. This link will allow you to submit an online help desk ticket request.

| Orders<br>Place a New Order<br>Modify Pending Order<br>Edit Receipts ** You have receipts that are due no<br>View an Order<br>Current Fund Balances<br>Product News Flashes | w |
|----------------------------------------------------------------------------------------------------|---|
| Customer / POC<br>Customer<br>Point of Contact (POC)                                                                                                    |   |
| Reports                                                                                                    |   |
| Usage<br>Budget Balance/Spent<br>Catalog                                                                                                    |   |
| My Profile                                                                                                    |   |
| My Profile<br>System Emails ** New email(s) since last login **<br>HelpDesk                                                                                                 |   |

| Fre                                    | sh Fruits And Vegetables Order Receipt System (FFAVORS WEB)                                                                                       |
|----------------------------------------|----------------------------------------------------------------------------------------------------|
| HelpDesk<br>Create HelpDesk<br>Request | Fill out your comments below and click on the 'Submit Request' button to send the request to the FFAVORS Helpdesk. This is a Test. Submit Request |

The one area they cannot help will be questions concerning your User ID and passwords to get into the system. All questions concerning that topic need to be addressed with the Login.gov or eAuthentication help desks.

5.2 If I am unsure of who to contact, is there a general email address for questions? Yes, send questions or inquiries to the FFAVORS Help Desk <u>sm.fn.ffavors@usda.gov</u>

5.3 How do I access FFAVORS Web once I have a Login.gov User ID and password? Follow these steps:

- Navigate to the FFAVORS Homepage: <u>https://www.fns.usda.gov/usda-foods/fresh-fruits-and-vegetables-order-receipt-system-ffavors</u>
- Under the "IDs and Passwords" section, click on the "FFAVORS Login" link

| IDs and Passwords                                                                                                    |  |
|----------------------------------------------------------------------------------------------------|--|
| For access to FFAVORS, your current Department of Defense (DoD) Account Manager, DoD Field Representative, and/or<br>DoD Contracting Specialist must establish a user profile for each new user within FFAVORS.                                                                                                    |  |
| Starting July 24, 2023, USDA is utilizing Login.gov for user authentication and verification services, a move from the eAuthentication service. To learn more about Login.gov and this change, <u>view details here</u> ?                                                                                                    |  |
| Once added to FFAVORS, an email notification to the user with step by step instructions on how to create the Login.gov<br>account will be generated. Without the profile in FFAVORS, the user will not gain access to the application. For those that<br>currently have an eAuthentication ID, the user profile must still be created in FFAVORS before accessing the site. You may<br>continue to use an existing eAuthentication ID at this time or create your Login.gov ID to use with FFAVORS. |  |
| If you have problems accessing FFAVORS or do not know your current DoD Account Manager, DoD Field Representative,<br>and/or DoD Contracting Specialist, please contact the FFAVORS help desk.                                                                                                    |  |
| • FFAVORS Login 🖻                                                                                                    |  |

• Under the 3 Login options, Select "Customer" as shown below. **NOTE:** You may also click the "Remember my user type" checkbox so you do not need to make this selection each time.

| USDA eAuthenticat   | t of Agriculture                                                                       |   | eAuth |
|---------------------|----------------------------------------------------------------------------------------|---|-------|
| HOME CREATE ACCOUNT | MANAGE ACCOUNT V HELP V                                                                |   |       |
| y they              | Login<br>Select your user type to continue                                             | 0 |       |
|                     | Customer Customer Public citizens conducting business with USDA Agencies               | , | A NEW |
|                     | USDA USDA Employee/Contractor<br>Federal employees and contractors working for USDA    | , |       |
|                     | Other Federal Employee/Contractor<br>Non-USDA federal agency employees and contractors | > |       |

- Under Customer Login, click the Login.gov option (highlighted in red).
  - If you have an eAuth account, enter your eAuth User ID and Password in the User ID and Password fields highlighted in yellow.

| 🛟 Customer Login                                  |                 | ? |
|---------------------------------------------------|-----------------|---|
| Need an account?                                  |                 |   |
| Not a Customer? <u>Change user type</u>           |                 |   |
| Select an option to continue                      |                 |   |
| Login.gov<br>Enter Login.gov User ID and Password |                 | > |
| eAuth User ID<br>Enter User ID and Password       |                 |   |
| User ID                                           | Forgot User ID  |   |
| I                                                 |                 |   |
| Password                                          | Forgot Password |   |
|                                                   |                 |   |
| Show Password                                     |                 |   |
| Log In                                            |                 |   |
| Password                                          | Forgot Password |   |

• If the Login.gov option is selected, enter your email address and password to access FFAVORS Web.

|               | UCGIN.GC                                              | USDA                                                           |  |
|---------------|-------------------------------------------------------|----------------------------------------------------------------|--|
| l<br>Lo<br>yı | USDA eAuthen<br>bgin.gov to allov<br>bour account saf | tication is using<br>v you to sign in to<br>iely and securely. |  |
|               | Sign in                                               | Create an account                                              |  |
| Si            | gn in for existin                                     | gusers                                                         |  |
|               |                                                       |                                                                |  |
| Pass          | sword                                                 |                                                                |  |
| □ S           | Show password                                         |                                                                |  |
|               | Sign in                                               |                                                                |  |

• Enter your one-time code for authentication (or whatever method of authentication was selected during Login.gov account creation).

| Enter your one-                                               | time code                                          |
|---------------------------------------------------------------|----------------------------------------------------|
| We sent a text (SMS) with a<br>This code will expire in 10 mi | one-time code to <b>(***) ***-9929</b> .<br>nutes. |
| One-time code<br>Example: 123456                              |                                                    |
| Remember this browse                                          | r                                                  |
| Submit                                                        |                                                    |
| Send another code                                             | _                                                  |

• If you have multiple FFAVORS accounts, you will be prompted to choose from a list of FFAVORS accounts that are available to be associated to the Login.gov/eAuth ID you logged in with. Click on the FFAVORS ID link that you want to access.

|                    |                                                                                                    |            |                      |                          | Logout                                      |
|--------------------|----------------------------------------------------------------------------------------------------|------------|----------------------|--------------------------|---------------------------------------------|
| G                  | Fresh Fr                                                                                                    | uits And V | egetables Order R    | leceipt System (FFAVOF   | RS WEB)<br>Date: Thursday, October 26, 2023 |
|                    |                                                                                                    |            | Selection Page for M | ultiple FFAVORS Accounts | i                                           |
|                    | You have successfully logged into FFAVORS; however, multiple user FFAVORS accounts were found.<br>Please select the FFAVORS User ID you wish to link to.                                                     |            |                      |                          |                                             |
| You ca<br>log out  | You can return to this selection page by selecting the 'Switch' link in the top right-hand corner of any FFAVORS page. This allows you to switch between profiles without having to log out and log back in. |            |                      |                          |                                             |
| If a lin<br>Repres | If a link does not exist for a FFAVORS ID, the customer is Inactive as noted in the Customer Code column. If you feel this is in error, please contact your DLA Account Representative.                      |            |                      |                          |                                             |
|                    | FFAVORS ID                                                                                                    | Role       | Customer Code        | Name                     | Last Login                                  |
|                    | <u>100537</u>                                                                                                    | Customer   | YMD956               | LEE GRAPE SCHOOL         | 9/15/2023 11:24:55 AM                       |
|                    | 100538                                                                                                    | Customer   | YMD917               | LEE YELLOW SCHOOL        | 9/25/2023 3:11:25 PM                        |
|                    | Diasco contact the EENVODC halp dock at sm fn ffavorc@unda.gov if you need further acciptance                                                                                                    |            |                      |                          |                                             |

• The FFAVORS Homepage displays.

|                                                                                                    | Help Logout Switch                                                                                                    |
|----------------------------------------------------------------------------------------------------|----------------------------------------------------------------------------------------------------|
| Fresh Fruits And Vege                                                                                                    | etables Order Receipt System (FFAVORS WEB)                                                                                                    |
|                                                                                                    |                                                                                                    |
| Customer Homepage                                                                                                    | Last Login: Thursday, October 26, 2023 12:49:35 PM                                                                                                    |
|                                                                                                    | Please read the latest USDA market report here.                                                                                                    |
| Welcome, LEE GRAPE SCHOOL                                                                                                    |                                                                                                    |
| Please select from the following options:                                                                                                    |                                                                                                    |
| Orders                                                                                                    | Please Read (updated on 10/01/2023)                                                                                                    |
| Place a New Order<br>Modify Pending Order<br>Edit Receipts<br>View an Order<br>Current Fund Balances<br>Product News Flashes<br>Customer / POC | <ul> <li>The following changes <u>have been made</u> to FFAVORS:</li> <li>State Reps, Ordering Customers: there is a new Existing POCs/Users dropdown in the POC section of the Customer detail screen. The dropdown will appear if POC(s)/User(s) exist within the county/district hierarchy to make it easier to select/assign POCs. The same dropdown will appear to State Reps when adding a pending school that is tied to an existing county/district.</li> <li>A new HelpDesk link was added to the My Profile section. Use this new screen to submit Help Desk tickets, and view status through to resolution.</li> </ul> |
| Point of Contact (POC) Reports Usage Budget Balance/Spent Catalog                                                                              | If you have questions, please ask your FFAVORS account representative or email the FFAVORS help desk at <u>sm.fn.ffavors@usda.gov</u> .                                                                                                    |

**NOTE:** Click on the "Switch" link on the top right corner of the screen to access the Selection Page if you have multiple FFAVORS accounts associated to your Login.gov account.

Back to top

## 6. Troubleshooting FFAVORS Login Issues

6.1 User enters eAuth User ID and password and clicks the "Log in with Password" button but stays on the same login page.

What user will see: The eAuth Login page is returned and typically the password box will be blank.

**Cause:** This could be due to one of two items. First, user needs to access FFAVORS from the URL <u>http://www.fns.usda.gov/fdd/fresh-fruits-and-vegetables-order-receipt-system-ffavors</u> and then select the "FFAVORS Login" link. If user still experiences same result, follow resolution steps.

#### **IDs and Passwords**

For access to FFAVORS, your current Department of Defense (DoD) Account Manager, DoD Field Representative, and/or DoD Contracting Specialist must establish a user profile for each new user within FFAVORS.

Starting July 24, 2023, USDA is utilizing Login.gov for user authentication and verification services, a move from the eAuthentication service. To learn more about Login.gov and this change, view details here  $rac{1}{2}$ .

Once added to FFAVORS, an email notification to the user with step by step instructions on how to create the Login.gov account will be generated. Without the profile in FFAVORS, the user will not gain access to the application. For those that currently have an eAuthentication ID, the user profile must still be created in FFAVORS before accessing the site. You may continue to use an existing eAuthentication ID at this time or create your Login.gov ID to use with FFAVORS.

If you have problems accessing FFAVORS or do not know your current DoD Account Manager, DoD Field Representative, and/or DoD Contracting Specialist, please contact the FFAVORS help desk.

• FFAVORS Login

**Resolution:** Verify the browser version used is up to date. Chrome and Firefox need to be at current version. FFAVORS works with multiple browsers including Chrome, Firefox, and Edge. Also, it is recommended that you use a web browser that supports 128-bit encryption, accepts cookies, and is JavaScript enabled.

6.2 FFAVORS Login Failure (No match of eAuth email address found in FFAVORS) What user will see:

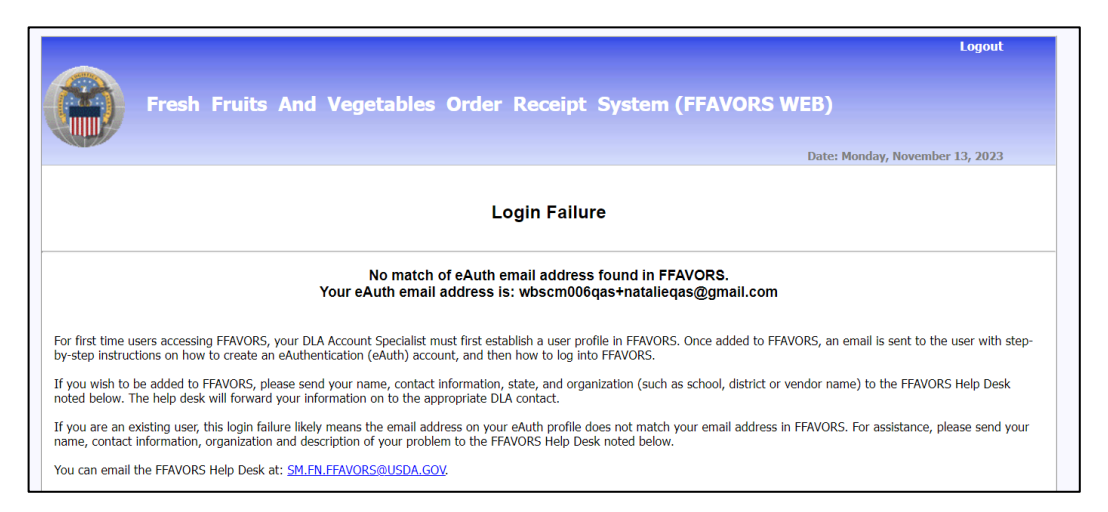

<u>Cause:</u> The last name and/or email address do not match between the FFAVORS and eAuth / Login.gov systems.

**<u>Resolution</u>**: Verify what last name and email address was used to create the Login.gov ID and then contact your FFAVORS DLA account rep to verify that the same information was used to create the FFAVORS user profile.

Once both systems are brought in alignment (i.e., last name and email address matches between the two systems), user will be able to successfully log into FFAVORS.

You may also email the FFAVORS Help Desk <u>sm.fn.ffavors@usda.gov</u> with the issue.

6.3 eAuthentication Login Failed (Your User ID or Password was entered incorrectly)

What the user will see:

| USDA eAuthenti<br>U.S. DEPARTM        | cation<br>IENT OF AGRICULTURE                                                                                                    | a eAuth |
|---------------------------------------|----------------------------------------------------------------------------------------------------|---------|
| HOME CREATE ACCOUN                    | IT   MANAGE ACCOUNT ~   HELP ~                                                                                                    |         |
| Login Failed<br>Your User ID or Passy | vord was entered incorrectly. Please try again.                                                                                                    | ×       |
|                                       | Ever ID Enter User ID and Password<br>User ID Enter ID and Password<br>User ID Enter User ID<br>LEENQ0001<br>Password Enter Data Construction<br>Enter User ID<br>LEENQ0001<br>Password Enter Data Construction<br>LEENQ0001<br>Password Enter Data Construction<br>LEENQ0001 |         |

Cause: Possible reasons for login failure below.

- User mistyped User ID or password
- Registration steps were not completed
- System issue with eAuthentication website

**Resolution:** Follow the steps below.

- Verify the User ID and password were entered correctly via manual entry into the User ID and Password fields (do not cut & paste and do not use web browser's auto-fill feature)
- Try accessing the eAuth 'Manage Account' menu and then selecting 'Update Account' to see if the User ID and password entered is valid.
  - Log into the USDA eAuthentication Homepage by going to <u>https://www.eauth.usda.gov</u> and selecting "Manage Account" from the upper menu panel.
  - Click on the "Update Account" menu item
    - If you are not currently logged in, click the "Continue to Login Page" button to log in before proceeding
  - If the "Account Information" screen displays successfully, the User ID and password entered is valid.

- If user can view their user information under Manage Account > Update Account but not access FFAVORS:
  - There is likely an error that occurred within eAuth that prevented the user ID from syncing to the appropriate sub systems. User must call the USDA eAuthentication Help Desk to resolve at 800-457-3642 option 1.
  - If user still can't access user information under Manage Account > Update Account or FFAVORS, call the USDA eAuthentication Help Desk at 800-457-3642 option 1.
- Verify user successfully completed the registration steps to obtain a Login.gov user account
  - Refer to <u>Appendix B: Steps to Obtain a Login.gov Account for FFAVORS</u>

Back to top

## Appendix A: FFAVORS New User Registration Email (Sample)

From: <<u>sm.fn.ffavors@usda.gov</u>> Date: Mon, Oct 30, 2023 at 4:22 PM Subject: FFAVORS New Account To: <<u>alee@aretum.com</u>>

#### Welcome! You have been added as a User to FFAVORS.

## Please read the following information and instructions carefully and completely before proceeding.

To access FFAVORS <u>for the first time</u>, you must first obtain a User profile from the Login.gov System.

#### Important:

- The email address on your Login.gov profile and FFAVORS profile must match exactly. If the last name or email address listed here is incorrect, please contact the FFAVORS Help Desk noted at the bottom of this email, and have the information corrected before you proceed. Your current FFAVORS profile information is:
  - Last Name: LEE
  - Email Address: <u>alee@aretum.com</u>
- If you currently have a Login.gov profile to access FFAVORS or another government application <u>AND</u> you are using the same email address, you will <u>skip</u> STEPS 1 and 2 below. Proceed to STEP 3 to log into FFAVORS using your existing Login.gov ID/password.
- If you currently have an eAuth profile to access FFAVORS or another USDA application <u>AND</u> you are using the same email address, you will <u>skip</u> STEPS 1 and 2 below. Proceed to STEP 3 to log into FFAVORS using your existing eAuth ID/password.
  - Note: If you access multiple organizations in FFAVORS, you access all using the same Login.gov or eAuth profile. Once logged into FFAVORS, you will be presented with a page to select which profile you wish to continue as; you will also be able to 'Switch' to your other profile(s) using the link at the top right-hand corner of all FFAVORS pages, without having to log out and back in.
- If the above bullets do not apply, proceed to STEP 1 to register for a Login.gov profile.

#### STEP 1:

Using the link and instructions in this Step, a registration email will be sent for you to confirm. Proceed to STEP 2 right away to confirm. If you do not confirm within 24 hours, the confirmation expires and you will need to repeat STEP 1.

<u>Remember</u>: the email address entered in this step <u>must</u> match the email address that is in FFAVORS, shown above. If it doesn't match, contact the FFAVORS help desk at the bottom of this email.

Select this link to begin:

#### https://ffavors.fns.usda.gov/FFAVORS\_WEB/USDAProduce/default.aspx

- In the Login box, choose 'Customer' for user type
- In the Customer Login box, select the Login.gov option
- On the next page, choose 'Create an account'
  - o Enter email address
  - Select language preference
  - Check box to signify you have read and accept the Rules of Use
  - Click Submit

#### STEP 2:

From your email box, confirm the registration email described in STEP 1. If you did not receive the email, check junk/spam folders.

- Open the registration email and select 'Confirm email address'
- Follow instructions to create a password and click Continue
- Select your Authentication method and click Continue
- Complete the Authentication Method setup pages
- Add second method or choose 'Skip for now'
- On the 'Continue to USDA eAuth-Cert' screen, select 'Agree and continue'
- On 'Link with Login.gov screen', select 'Continue without linking to an existing eAuth account'
  - Note: if you are not directly taken to this screen, choose 'Customer' and then 'Login.gov' to get there
- Enter your First name, Last name and select Submit

Upon successful completion, you will be logged into FFAVORS. For subsequent logins, bookmark and use the link in STEP 3. **Your User ID is your email address.** 

If the confirmation email you received states your email is already in use, you will be directed to reset your password.

#### STEP 3:

Log into FFAVORS using the 'FFAVORS Login' link on this page: <u>https://www.fns.usda.gov/fdd/fresh-fruits-and-vegetables-order-receipt-system-ffavors</u>

Important: bookmark the above page. Do not bookmark FFAVORS pages after you have logged in.

Use 'Customer' for user type. Check the 'Remember my user type' box to bypass on subsequent logins.

If you have any questions, please contact the FFAVORS help desk at: <u>SM.FN.ffavors@usda.gov</u>

## Appendix B: Steps to Obtain a Login.gov Account for FFAVORS

Follow the steps below:

- From the new user registration email sent from FFAVORS (see <u>APPENDIX A: FFAVORS New</u> <u>User Registration Email</u>) with email subject line "FFAVORS New Account," click the link in Step 1 of the email to create a Login.gov account.
- Under the 3 Login options, Select "Customer" as shown below. **NOTE:** You may also click the "Remember my user type" checkbox so you do not need to make this selection each time.

| USDA eAuthentica    | ation<br>NT OF AGRICULTURE                                                             |                                                                                                    | eAuth   |
|---------------------|----------------------------------------------------------------------------------------|----------------------------------------------------------------------------------------------------|---------|
| HOME CREATE ACCOUNT | MANAGE ACCOUNT +   HELP +                                                              |                                                                                                    |         |
| X du.               | Login                                                                                  | 0                                                                                                    | -       |
| the state           | Select your user type to continue                                                      |                                                                                                    |         |
|                     | Public citizens conducting business with USDA Agencies                                 | ,                                                                                                    | A SALAN |
|                     | USDA Employee/Contractor<br>Federal employees and contractors working for USDA         | ,                                                                                                    | CAN A   |
|                     | Other Federal Employee/Contractor<br>Non-USDA federal agency employees and contractors | •                                                                                                    | at s    |
| - Palak             |                                                                                        | No. of Lot of Lot of Lo | Est Co  |

• Under Customer Login, you have 2 options for authentication (Login.gov or eAuth). Click the Login.gov option (highlighted in red).

| <b>輩</b> Customer Login                           | ?               |
|---------------------------------------------------|-----------------|
| Need an account?                                  |                 |
| Not a Customer? Change user type                  |                 |
| Select an option to continue                      |                 |
| Login.gov<br>Enter Login.gov User ID and Password | >               |
| eAuth User ID<br>Enter User ID and Password       |                 |
| User ID                                           | Forgot User ID  |
| 1                                                 |                 |
| Password                                          | Forgot Password |
|                                                   |                 |
| Show Password                                     |                 |
| Log In                                            |                 |

• At the Login.gov login page, select "Create an account"

| UOGIN.GO            | USDA                |
|---------------------|---------------------|
| USDA eAuthen        | tication is using   |
| Login.gov to allow  | w you to sign in to |
| your account sat    | ety and securety    |
| Sign in             | Create an account   |
| Sign in for existir | ng users            |
| Email address       |                     |
|                     |                     |
| Password            |                     |
|                     |                     |
| Show password       |                     |
| Sig                 | in in               |

• In the Create account screen, enter your email address. This must match the email address used on your FFAVORS account profile. Select your email language preference, read and accept the Login.gov Rules of Use, and then click the "Submit" button.

| Enter y                      | our email address                                                          |                                            |
|------------------------------|----------------------------------------------------------------------------|--------------------------------------------|
|                              |                                                                            |                                            |
|                              |                                                                            |                                            |
| Select<br>Login.g<br>English | your email language p<br>gov allows you to receiv<br>n, Spanish or French. | reterence<br>e your email communication in |
| O E                          | nglish (default)                                                           |                                            |
|                              |                                                                            |                                            |
| O E                          | spañol                                                                     |                                            |

 A message displays requesting you to check your email to receive a link to confirm your email address

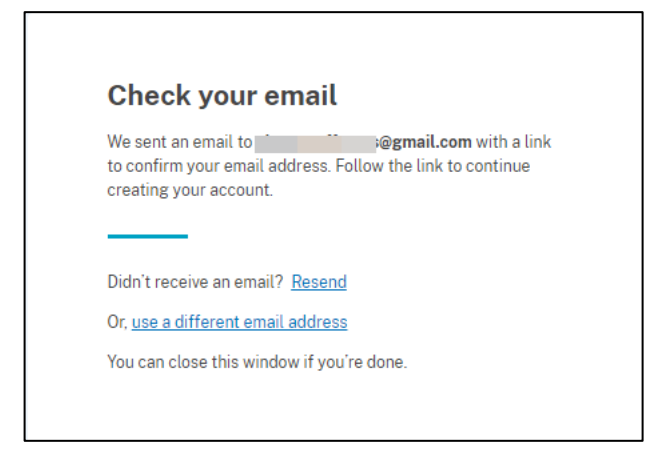

• Check your email for an email from Login.gov (no-reply@login.gov) with Subject "Confirm your email." Click the "Confirm email address" button or copy/paste the URL to a web browser to confirm your email.

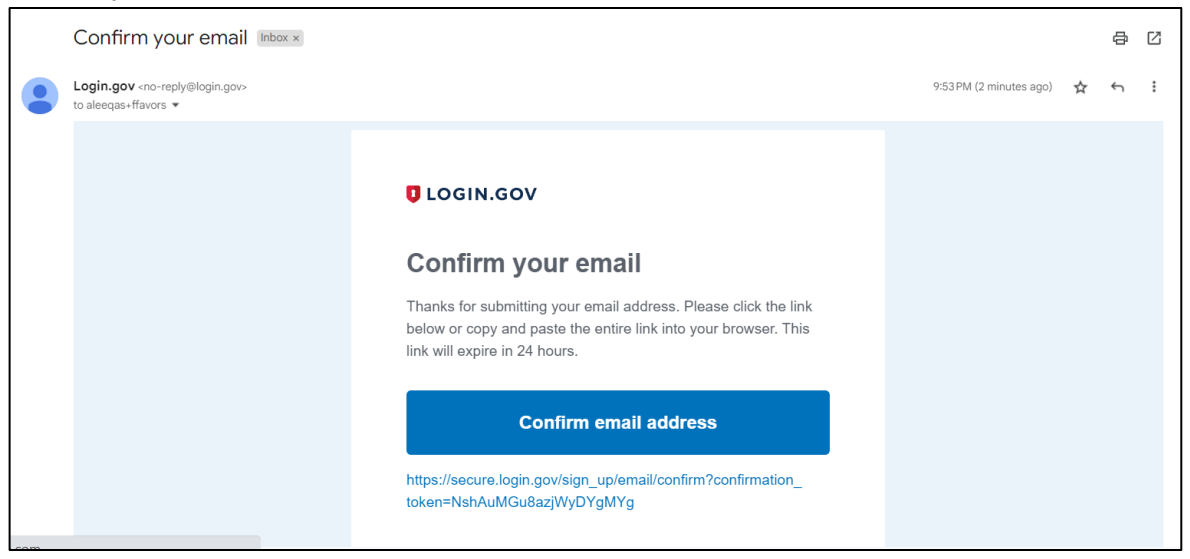

• Once confirmed, enter a password (must be 12 characters or longer) and enter the password again to confirm. NOTE: Click "Show password" to see what is typed. Click the "Continue" button.

| <ul> <li>You have confirmed your email address</li> </ul>                                                                  |
|----------------------------------------------------------------------------------------------------|
|                                                                                                    |
| Create a strong password                                                                                                   |
| Your password must be <b>12 characters</b> or longer. Don't use<br>common phrases or repeated characters, like abc or 111. |
| Password                                                                                                    |
|                                                                                                    |
| Confirm password                                                                                                    |
|                                                                                                    |
| Show password                                                                                                    |
|                                                                                                    |
| Continue                                                                                                    |
|                                                                                                    |

• Select the Authentication method of your choice (at least 1 is mandatory) and click the "Continue" button to proceed with the setup.

| thent<br>o diff | icatior<br>erent ( | a method. We recommend you select at least<br>options in case you lose one of your methods                                                                                             |
|-----------------|--------------------|----------------------------------------------------------------------------------------------------|
|                 |                    | Authentication application<br>Download or use an authentication app of<br>your choice to generate secure codes.                                                                        |
|                 | Ç                  | Text or voice message<br>Receive a secure code by (SMS) text or<br>phone call.                                                                                                    |
|                 | ₿                  | Backup codes<br>A list of 10 codes you can print or save to<br>your device. When you use the last code,<br>we will generate a new list. Keep in mind<br>backup codes are easy to lose. |
|                 | Ø                  | Security key<br>A physical device, often shaped like a USB<br>drive, that you plug in to your device.                                                                                  |
|                 |                    | Government employee ID<br>PIV/CAC cards for government and military<br>employees. Desktop only.                                                                                        |

• If authentication method selected is "Text or voice message" enter your phone number and select whether to receive your code via text message (SMS) or phone call.

| each time you sign in.                                     |
|------------------------------------------------------------|
| ply. Do not use web-based<br>um rate (toll) phone numbers. |
|                                                            |
|                                                            |
| O Phone call                                               |
| you use a landline number,                                 |
|                                                            |
|                                                            |

• Enter your one-time code received on your phone and click the "Submit" button.

| Enter your one-ti                                                            | ne code                                         |
|------------------------------------------------------------------------------|-------------------------------------------------|
| We sent a text (SMS) with a one<br><b>9929</b> . This code will expire in 10 | e-time code to <b>+1 703-447-</b><br>D minutes. |
| <b>One-time code</b><br>Example: 123456                                      |                                                 |
| 785754                                                                       |                                                 |
| Remember this browser                                                        |                                                 |
| Submit                                                                       |                                                 |
| Send another code                                                            |                                                 |

• If your one-time code was accepted, a confirmation message will display indicating that your first authentication method was added. You may add another method or click the "Skip for now" link

| A phone was added                                                | to your account.                                                      |
|------------------------------------------------------------------|-----------------------------------------------------------------------|
|                                                                  |                                                                       |
| You've added<br>authenticatio<br>second metho                    | your first<br>n method! Add a<br>od as a backup.                      |
| Adding another authenti<br>getting locked out of you<br>methods. | cation method prevents you from<br>Ir account if you lose one of your |
| Add another met                                                  | hod                                                                   |
| Skip for now                                                     |                                                                       |

• In the following screen "Continue to USDA eAuth" click the "Agree and continue" button

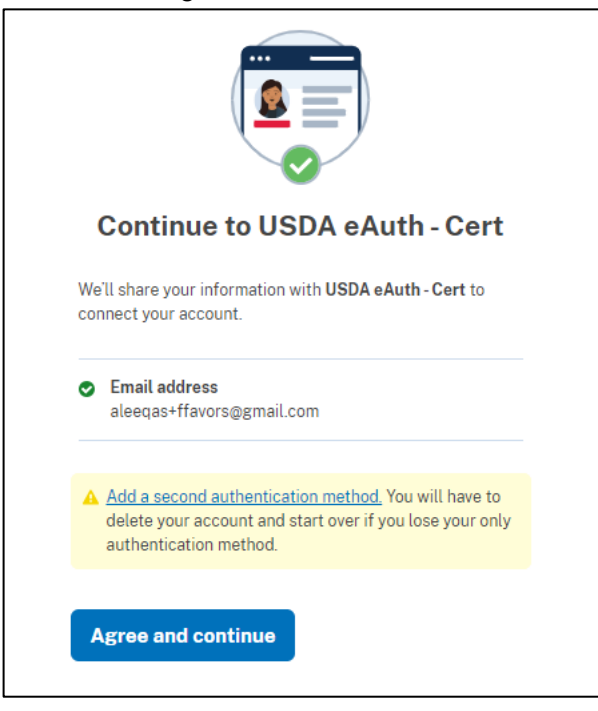

• When prompted to Continue Link with Login.gov, select Yes.

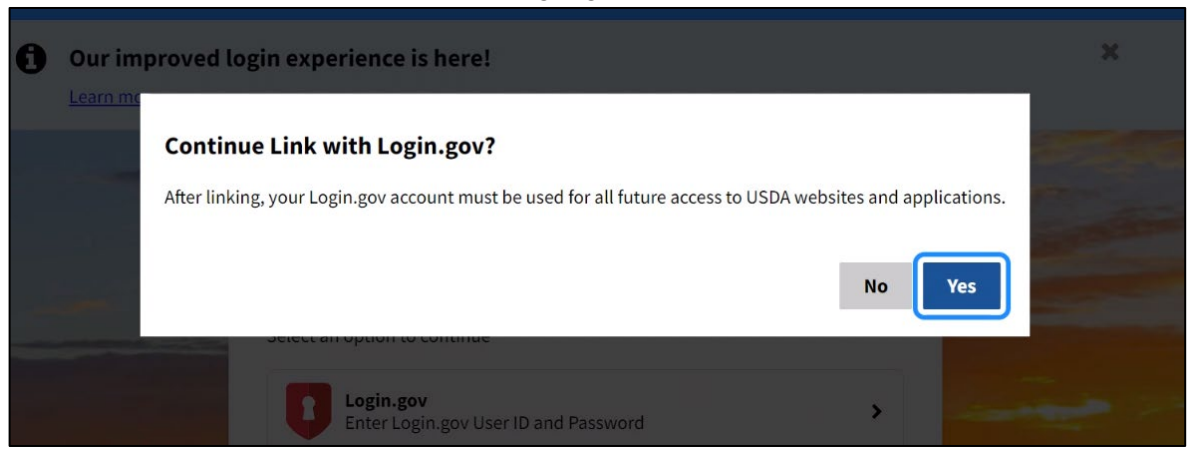

- If prompted to Link with Login.gov, there are 2 options to select from:
  - Use an existing eAuth account to link to my Login.gov (select this if you have an existing eAuth account you would like to continue using)
  - Continue without linking to an existing eAuth account (select this if you have no existing eAuth account)

| USDA eAuthentication<br>U.S. DEPARTMENT OF AGRICULTURE                                                                                                    | eAuth |
|----------------------------------------------------------------------------------------------------|-------|
| HOME CREATE ACCOUNT MANAGE ACCOUNT V HELP V                                                                                                    |       |
| Link with Login.gov (?)<br>Login.gov must be linked to an eAuth account to use it with USDA applications.<br>Use an existing eAuth account to link to my Login.gov account.<br>Continue without linking to an existing eAuth account.<br>Continue |       |

• If the 2<sup>nd</sup> option "Continue without linking to an existing eAuth account" is selected, the following screen "User Information Required" will allow you to enter your First name and Last name. This will automatically create an eAuth account that will be linked to your Login.gov account so that you can access FFAVORS. First name, Last name, and Email will match between your Login.gov account and eAuth account. **NOTE:** Last name must match the Last name on your FFAVORS user profile.

|                 | OF AGRICULTU    | RE                    |                             |                                                                                                    |                                  |                                                                                                    | 👜 eAuth                                                                                                    |
|-----------------|-----------------|-----------------------|-----------------------------|----------------------------------------------------------------------------------------------------|----------------------------------|----------------------------------------------------------------------------------------------------|----------------------------------------------------------------------------------------------------|
| ACCOUNT         | MANAGE ACCO     | UNT ~   F             | ielp ~                      |                                                                                                    |                                  |                                                                                                    |                                                                                                    |
|                 |                 |                       |                             |                                                                                                    |                                  |                                                                                                    |                                                                                                    |
| formati         | on Requi        | red 🕜                 |                             |                                                                                                    |                                  |                                                                                                    |                                                                                                    |
| nnlete setting  | un vour Login g | ov account wi         | th USDA eAuth               | nlease provide                                                                                                    | the following i                  | information:                                                                                                    |                                                                                                    |
| ilpiete setting | up your Login.g | ov account wi         | III OSDA EAUI               | , prease provide                                                                                                    | e the following i                | mormation.                                                                                                    |                                                                                                    |
|                 |                 |                       |                             | 1                                                                                                    |                                  |                                                                                                    |                                                                                                    |
|                 |                 |                       |                             |                                                                                                    |                                  |                                                                                                    |                                                                                                    |
|                 |                 |                       |                             |                                                                                                    |                                  |                                                                                                    |                                                                                                    |
|                 |                 |                       |                             |                                                                                                    |                                  |                                                                                                    |                                                                                                    |
|                 |                 |                       |                             |                                                                                                    |                                  |                                                                                                    |                                                                                                    |
|                 | formati         | E ACCOUNT MANAGE ACCO | EACCOUNT MANAGE ACCOUNT V F | E ACCOUNT MANAGE ACCOUNT V HELP V<br>formation Required ?<br>mplete setting up your Login.gov account with USDA eAuth | EACCOUNT MANAGE ACCOUNT ~ HELP ~ | E ACCOUNT       HELP ~         formation Required       ?         mplete setting up your Login.gov account with USDA eAuth, please provide the following in the setting in the setting in the | E ACCOUNT       MANAGE ACCOUNT       HELP ~         formation Required       ?         mplete setting up your Login.gov account with USDA eAuth, please provide the following information: |

- Click Submit. You will then be authenticated and redirected to FFAVORS.
- Read the FFAVORS Website User Agreement and accept the FFAVORS terms by clicking the "Yes" button.

| <text><section-header><section-header><text><text><text><text><text><text><text><text><text><text><text><text></text></text></text></text></text></text></text></text></text></text></text></text></section-header></section-header></text>                                                                                                    | Fresh Fruits And Vegetables Order Receipt System (FFAVORS WEB)                                                                                                    |  |  |  |  |
|----------------------------------------------------------------------------------------------------|----------------------------------------------------------------------------------------------------|--|--|--|--|
| Description     Description     Descriptin     Descriptin     Descriptin     Descriptin     Descriptin                                                 | Date: Monday, October 30, 2023                                                                                                    |  |  |  |  |
| To ALL fresh Fruits And Vegetables Order Receipt System WEBSTE USERS: PLEASE & RAMARE OF THE USER SECURITY RULES OF BEHAVIOR. BY URTUE OF YOUR USE OF Fresh Fruits And Vegetables Order Receipt System WEBSTE, YOU ARE IN AGREEMENT OF THESE RULES. As a user of the Fresh Fruits And Vegetables Order Receipt System with these rules dearly delineate the responsibilities and expectations for all individuals with access to the Fresh Fruits And Vegetables Order Receipt System site. Failure to comply with these rules may result in the termination of Jour access to Fresh Fruits And Vegetables Order Receipt System site. Failure to comply with these rules may result in the termination of Jour access to Fresh Fruits And Vegetables Order Receipt System site. Failure to comply with these rules may result in the termination of Jour access to Fresh Fruits And Vegetables Order Receipt System site. Failure to comply with these rules may result in the termination of Jour access to Fresh Fruits And Vegetables Order Receipt System mit. I understand that I may be held accountable for the security of my login ID and my password. I understand that passwords will not be shared or displayed on my workstation or PC. I understand that passwords will not be shared or displayed on my workstation or PC. I understand that the parsonal identification number (PIN) for a credit card or bankcard. I understand that access is granted on need-to-know or least privilege basis. I will not attempt to circumvent established security configurations to gain more access. I understand that access is granted on need-to-know or least privilege basis. I will not attempt to run "sniffer" or hacker-related tools on Fresh Fruits And Vegetables Order Receipt System. If I observe anything on the system will be a musing Fruits And Vegetables Order Receipt System constitutes consent to monitoring. Fresh Fruits And Vegetables Order Receipt System set. I understand that access is granted on need-to-know or l                                                                                                    | Fresh Fruits And Vegetables Order Receipt System<br>WEBSITE USER AGREEMENT                                                                                                    |  |  |  |  |
| As a user of the Fresh Fruits And Vegetables Order Receipt System site, you agree to the following rules of behavior. The rules clearly delineate the responsibilities and expectations for all individuals with access to the Fresh Fruits And Vegetables Order Receipt System and/or other sanctions as appropriate.<br>The below rules are not intended to replace existing local or DOD policies regarding network usage or internet/intranet access.<br>As a user of fresh Fruits And Vegetables Order Receipt System and/or other sanctions as appropriate.<br>Understand that I am responsible for the security of my login ID and my password.<br>I understand that I am vesponsible for the security of my login ID and my password.<br>I understand that I am ye held accountable for anything that occurs on Fresh Fruits<br>And Vegetables Order Receipt System under my login ID and password.<br>I understand that f apassword is written down, it will be protected with the same<br>care as used to protect the personal identification number (PIN) for a credit card or bankcard.<br>I understand that passwords will not be electronically stored. This includes the use of "hot keys" and macros that are intended to "shortcut" the authentication<br>protects and that access is granted on need-to-honow or least privilege basis. I will not attempt to rournwent established security practices.<br>I understand that access is ingranted on need-to-honow or least privilege basis. I will not attempt to rournwent established security practices.<br>I will not attempt to run "sniffer" or hacker-related tools on Fresh Fruits And Vegetables Order Receipt System that indicates inadequate security. I will immediately notify<br>the Friesh Fruits And Vegetables Order Receipt System that indicates inadequate security. I will immediately notify<br>the Friesh Fruits And Vegetables Order Receipt System that indicates inadequate security. I will immediately notify<br>the Friesh Fruits And Vegetables Order Receipt System constitutes consent to mononorum, Freish Fruits And Vegetables Order Receipt System th           | TO ALL Fresh Fruits And Vegetables Order Receipt System WEBSITE USERS: PLEASE BE AWARE OF THE USER SECURITY RULES OF BEHAVIOR. BY<br>VIRTUE OF YOUR USE OF Fresh Fruits And Vegetables Order Receipt System WEBSITE, YOU ARE IN AGREEMENT OF THESE RULES.                                                                                                    |  |  |  |  |
| The below rules are not intended to replace existing local or DoD policies regarding network usage or internet/intranet access.<br>La a user of Fresh Fruits And Vegetables Order Receipt System:<br>I understand that I am responsible for the security of my login ID and my password.<br>I understand that I am be held accountable for anything that occurs on Fresh Fruits<br>And Vegetables Order Receipt System under my login ID and my password.<br>I understand that f a password is written down, it will be protected with the same<br>care as used to protect the personal ideavided on my workstation or PC.<br>I understand that passwords will not be electronically stored. This includes the use of "hot keys" and macros that are intended to "shortcut" the authentication<br>number (PIN) for a realit card to realit card on bankcard.<br>I understand that passwords will not be electronically stored. This includes the use of "hot keys" and macros that are intended to "shortcut" the authentication<br>nuccess.<br>I understand that access is granted on need-to-know or least privilege basis. I will not attempt to circumvent established security configurations to gain more access.<br>I understand that I will not modify my PC comfiguration settings to circumvent established Security particles.<br>I will not attempt to on "sinffer" or hacker-related tools on Fresh Fruits And Vegetables Order Receipt System that indicates inadequate security. I will immediately notify<br>the Frieh Fruits And Vegetables Order Receipt System that indicates inadequate security. I will immediately notify<br>the Frieh Fruits And Vegetables Order Receipt System vontioning. Fresh Fruits And Vegetables Order Receipt System that indicates inadequate security personnel.<br>I understand that use of fresh Fruits And Vegetables Order Receipt System mathinistrator.<br>Will handle all sensitive information on an appropriate basis.<br>Will comply with all security guidance refise Fibrits and Vegetables Order Receipt System as and ministrator.<br>Will medicate on on an appropriate bassis.<br>Will comply with a | As a user of the Fresh Fruits And Vegetables Order Receipt System site, you agree to the following rules of behavior. The rules clearly delineate the responsibilities and<br>expectations for all individuals with access to the Fresh Fruits And Vegetables Order Receipt System and/or other sanctions as appropriate.                                                                                                    |  |  |  |  |
| As a user of Fresh Fruits And Vegetables Order Receipt System:<br>I understand that I am responsible for the security of my login ID and my password.<br>I understand that I may be held accountable for anything that occurs on Fresh Fruits<br>And Vegetables Order Receipt System under my login ID and password.<br>I understand that passwords will not be shared or displayed on my workstation or PC.<br>I understand that a passwords will not be shared or displayed on my workstation or PC.<br>I understand that fa passwords will not be berotected with the same<br>care as used to protect the personal identification number (PIN) for a credit card or bankcard.<br>I understand that access is granted on need-to-know or least privilege basis. I will not attempt to circumvent established security configurations to gain more access.<br>I understand that access is granted on need-to-know or least privilege basis. I will not attempt to circumvent established security configurations to gain more access.<br>I understand that I will not modify my PC configuration settings to circumvent established security practices.<br>I' I observe anything on the system while I am using Fresh Fruits And Vegetables Order Receipt System.<br>I' I observe anything on the system while I am using Fresh Fruits And Vegetables Order Receipt System onstitutes consent to monitoring. Fresh Fruits And Vegetables Order Receipt System is monitored to ensure that use is authorized and that user follow security procedures. Monitoring is also performed to see if hackers have gained access to computers.<br>I will noted be system while basis.<br>I will comply with all security guidance issued by the Fresh Fruits And Vegetables Order Receipt System.<br>I will comply with all security guidance issued by the Fresh Fruits And Vegetables Order Receipt System administrator.<br>Your Fresh Fruits And Vegetables Order Receipt System constitutes consent to monitoring. Fresh Fruits And Vegetables Order Receipt System is<br>understand that use of inders Fruits And Vegetables Order Receipt System system administr       | The below rules are not intended to replace existing local or DoD policies regarding network usage or internet/intranet access.                                                                                                    |  |  |  |  |
| I understand that I am responsible for the security of my login ID and my password.<br>I understand that I may be held accountable for anything that occurs on Fresh Fruts<br>And Vegetables Order Receipt System under my login ID and password.<br>I understand that passwords will not be shared or displayed on my workstation or PC.<br>I understand that passwords will not be bortected with the same<br>care as used to protect the personal identification number (PIN) for a credit card or bankcard.<br>I understand that assess of a written down, it will be protected with the same<br>care as used to protect the personal identification number (PIN) for a credit card or bankcard.<br>I understand that access is granted on need-to-know or least privilege basis. I will not attempt to circumvent established security configurations to gain more access.<br>I understand that access is granted on need-to-know or least privilege basis. I will not attempt to circumvent established security practices.<br>I' will not attempt to run "suffer" or hacker-related tools on Fresh Fruits And Vegetables Order Receipt System.<br>If I observe anything on the system while I am using Fresh Fruits And Vegetables Order Receipt System.<br>I' understand that tue is a suthorized and that users follow security procedures. Monitoring is also performed to see if hackers have gained access to computers.<br>I' will handle all sensitive information on an appropriate basis.<br>I' will candle all users information an appropriate basis.<br>I' will comply with all security guidance issued by the Fresh Fruits And Vegetables Order Receipt System administrator.<br>Your Fresh Fruits And Vegetables Order Receipt System is conditional upon your acceptance of these terms, which we suggest you print and file for<br>your records.                                                                                                    | As a user of Fresh Fruits And Vegetables Order Receipt System:                                                                                                    |  |  |  |  |
|                                                                                                    | I understand that I am responsible for the security of my login ID and my password.<br>I understand that I am responsible for the security of my login ID and my password.<br>I understand that I am responsible for the security of my login ID and password.<br>I understand that I apasswords will not be shared or displayed on my workstation or PC.<br>I understand that I apassword is written down, it will be protected with the same<br>care as used to protect the personal identification number (PIN) for a credit card or bankcard.<br>I understand that access is granted on need-to-know or least privilege basis. I will not attempt to circumvent established security configurations to gain more access.<br>I understand that access is granted on need-to-know or least privilege basis. I will not attempt to circumvent established security practices.<br>I understand that access is granted on need-to-know or least privilege basis. I will not attempt to circumvent established security practices.<br>I understand that access is granted on need-to-know or least privilege basis. Order Receipt System.<br>If I observe anything on the system while I am using Fresh Fruits And Vegetables Order Receipt System.<br>If I observe anything on the system while I am using Fresh Fruits And Vegetables Order Receipt System that indicates inadequate security. I will immediately notify<br>the Fresh Fruits And Vegetables Order Receipt System constitutes consent to monitoring. Fresh Fruits And Vegetables Order Receipt System constitutes consent to monitoring. Fresh Fruits And Vegetables Order Receipt System is<br>monitored to ensure that use is authorized and that users follow security procedures. Monitoring is also performed to see if hackers have gained access to computers.<br>I will comply with all security guidance issued by the Fresh Fruits And Vegetables Order Receipt System system administrator.<br>Your Fresh Fruits And Vegetables Order Receipt System registration no your occeptance of these terms, which we suggest you print and file for<br>your records. |  |  |  |  |
| Do you accept these terms?                                                                                                    | Do you accept these terms?                                                                                                    |  |  |  |  |
| Yes No                                                                                                    | Yes No                                                                                                    |  |  |  |  |

• The FFAVORS User Registration page will display. Confirm the User and Customer information is correct and click the "Register" button to continue. If any of the information is incorrect, contact the FFAVORS Help Desk (<u>sm.fn.ffavors@usda.gov</u>) to make corrections.

| ~                      |                       | Date: Monday, Octobe |  |
|------------------------|-----------------------|----------------------|--|
|                        | User Registration     |                      |  |
|                        |                       |                      |  |
|                        | Application User Data |                      |  |
| User ID:               | 100547                |                      |  |
| Email Address"         | alee@aretum.com       |                      |  |
| First Name:            | ALBERT                |                      |  |
| Last Name:             | LEE                   |                      |  |
| Citizenship:           | United States         |                      |  |
| Designation Of Person: | Civilian              |                      |  |
|                        |                       |                      |  |
| Customer Demographics  |                       |                      |  |
| Customer Code:         | YMD950                |                      |  |
| Customer Name:         | LEE MAGENTA SCHOOL    |                      |  |
| County Code:           | 019                   |                      |  |
| County:                | OBSOLETE VALU         |                      |  |
| Address 1:             | 475 K ST              |                      |  |
| Address 2:             |                       |                      |  |
| City:                  | WASHINGTON            |                      |  |
| State:                 | Maryland              |                      |  |
| Zin Code:              | 20910                 |                      |  |

• The FFAVORS Home Page displays

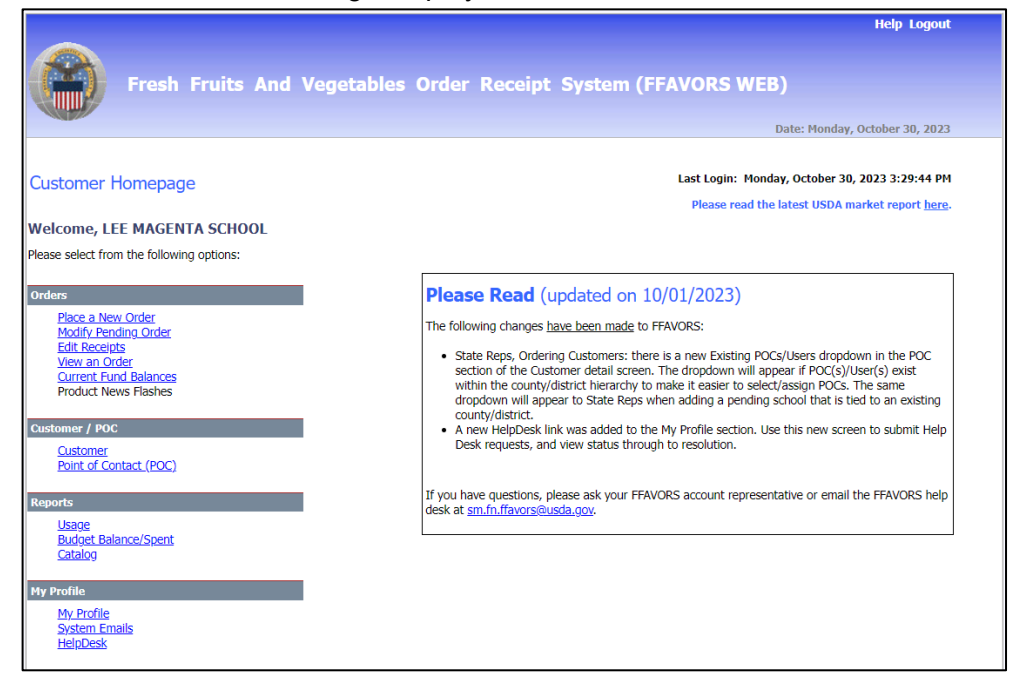